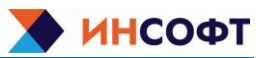

# Содержание

| 1 Введение                         | 2  |
|------------------------------------|----|
| 2 Управление                       | 3  |
| 2.1 OC Linux                       |    |
| 2.2 OC Windows                     | 5  |
| 3 Конфигурирование ПО              | 7  |
| 3.1 Конфигурация DiodeOPCUA        | 7  |
| 3.2 Конфигурация DiodelEC60870-104 | 9  |
| 3.3 Конфигурация DiodeFILE         | 11 |
| 3.4 Конфигурация DiodelEC61850     | 12 |
| 3.5 Конфигурация DiodeEMAIL        |    |
| 3.6 Конфигурация DiodeSNMP         | 17 |
| 3.7 Конфигурация DiodeModbus       | 21 |
| 3.8 Конфигурации ОРС DA            | 22 |
| 3.9 Конфигурация DiodeFILE         | 24 |

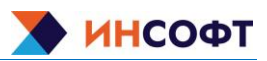

# 1 Введение

Программное обеспечение «ИНКОНТ. Программный комплекс ОПТИ ИК.ДИОД» — это решение, комплектуемое из программных модулей, предназначенное для создания программнотехнических комплексов однонаправленной передачи информации, не содержащей сведений, составляющих государственную тайну, соответствующих требованиям по безопасности информации, установленным в документе «Требования по безопасности информации, устанавливающие уровни доверия к средствам технической защиты информации и средствам обеспечения безопасности информационных технологий» (ФСТЭК России, 2018).

Программное обеспечение призвано обеспечить однонаправленную работу двунаправленных технологических промышленных протоколов связи в условиях невозможности организации обратного канала связи.

Программное обеспечение состоит из двух компонентов (См. Рисунок 1):

1) Клиент – служба, которая выполняет подключение к серверу источнику данных промышленного протокола, проводит циклическое или событийное считывание данных согласно заданной конфигурации, преобразование полученных данных и передачу по однонаправленному интерфейсу.

2) Сервер – служба, которая получает данные от клиента по однонаправленному интерфейсу, преобразовывает полученные данные, публикует данные согласно спецификациям промышленного протокола, обновляет информацию по мере поступления новых данных от клиента за однонаправленным интерфейсом

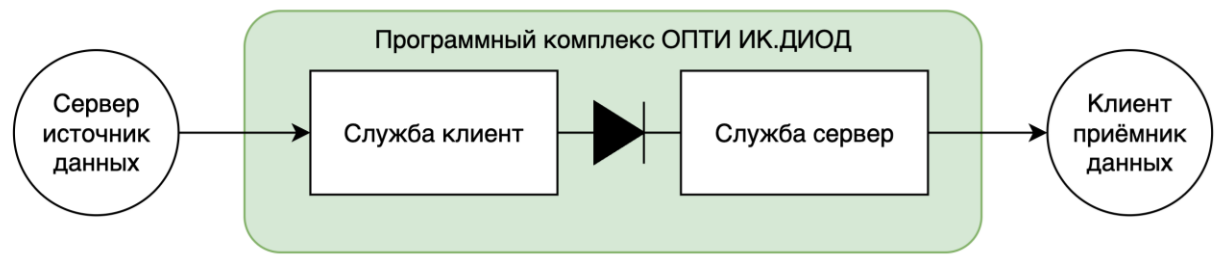

Рисунок 1 Структура взаимодействия компонентов

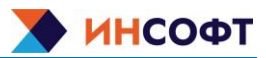

# 2 Управление

# 2.1 OC Linux

Управление проверочным экземпляром ПО осуществляется средствами ОС Linux, а именно подсистемой инициализации и управления службами systemd.

На примере ниже показано управление программным обеспечением в исполнении DiodeOPCUA. Управление другими службами выполняется аналогично, наименования служб приведены в Таблица 1. Все команды выполняются в терминале ОС.

Остановка:

sudo systemctl stop ddopcuaclient.service

В результате команды остановки ПО в терминал ничего не выводится. Для проверки состояния службы, необходимо выполнить команду для проверки статуса:

sudo systemctl status ddopcuaclient.service

Результат:

```
ddopcuaclient.service - ddOPCUAclient
Loaded: loaded (/etc/systemd/system/ddopcuaclient.service; disabled; vendor preset: enabled)
Active: inactive (dead)
Map 15 10:44:00 rxhost systemd[1]: Stopping ddOPCUAclient...
Map 15 10:44:02 rxhost ddOPCUAclient[17855]: server ufl 1
map 15 10:44:02 rxhost ddOPCUAclient[17855]: server url1 opc.tcp://127.0.0.1:48110
Map 15 10:44:02 rxhost ddOPCUAclient[17855]: server url2
Map 15 10:44:02 rxhost ddOPCUAclient[17855]: subscription id 1
Map 15 10:44:02 rxhost ddOPCUAclient[17855]: subscription interval 500
Map 15 10:44:02 rxhost systemd[1]: ddopcuaclient.service: Killing process 17858 (ddOPCUAclient) with signal SIGKILL.
Map 15 10:44:02 rxhost systemd[1]: ddopcuaclient.service: Succeeded.
Map 15 10:44:02 rxhost systemd[1]: Stopped ddOPCUAclient.
Map 15 10:44:02 rxhost systemd[1]: ddopcuaclient.service: Consumed 1.256s CPU time.
```

Рисунок 2 Вывод команды systemctl status

Запуск:

sudo systemctl start ddopcuaclient.service

В результате команды запуска ПО в терминал ничего не выводится. Для проверки состояния службы, необходимо выполнить предыдущую команду для проверки статуса:

Рисунок 3 Служба успешно запущена

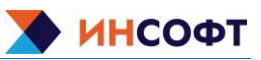

# Таблица 1 Перечень ПО с указанием службы в systemd

| Исполнение ПО     | Тип    | Наименование службы        |
|-------------------|--------|----------------------------|
|                   | клиент | ddopcuaclient.service      |
|                   | сервер | ddopcuaserver.service      |
| DiodelEC60870-104 | клиент | dd104client.service        |
|                   | сервер | dd104server.service        |
|                   | клиент | ddfileclient.service       |
|                   | сервер | ddfileserver.service       |
| DiodelEC61850     | клиент | DiodIEC61850Client.service |
| Diddeileo1830     | сервер | DiodIEC61850Server.service |
| DiodoModbus       | клиент | diodModBusClient.service   |
| Diodemodbus       | сервер | diodModBusServer.service   |
| DiodeEmail        | клиент | DiodEmailClient.service    |
|                   | сервер | DiodEmailServer.service    |
| DiodeSNMP         | клиент | DiodSnmp.service           |

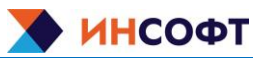

# 2.2 OC Windows

Управление проверочным экземпляром ПО осуществляется графическими средствами ОС Windows через консоль оснастки services.msc.

Для вызова указанной консоли, необходимо находясь на рабочем столе нажать комбинацию клавиш Win+R и ввести в строку ввода Open название консоли: services.msc

| 🖅 Run         | ×                                                                                                    |
|---------------|----------------------------------------------------------------------------------------------------|
| ٨             | Type the name of a program, folder, document, or Internet resource, and Windows will open it for you. |
| <u>O</u> pen: | services.msc ~                                                                                        |
|               | OK Cancel <u>B</u> rowse                                                                              |

Рисунок 4 Вызов оснастки Services

Нажать ОК. В открывшемся окне в перечне служб найти экземпляры проверочного ПО согласно таблицы 2.

### Таблица 2 Перечень ПО в перечне служб ОС Windows

| Исполнение ПО | Тип    | Наименование службы |
|---------------|--------|---------------------|
|               | клиент | IC_ddFILEclient     |
|               | сервер | IC_ddFILEserver     |
|               | клиент | IC_ddOPCclient      |
|               | сервер | IC_ddOPCserver      |

На примере ниже показано управление программным обеспечением в исполнении DiodeFILE. Управление другими службами из таблицы 2 выполняется аналогично.

Окно оснастки Services представляет собой таблицу. В таблице в столбце Status напротив интересующей службы указано её состояние: если поле пустое – служба остановлена, если в поле указано Running – служба запущена и работает.

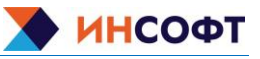

Выделить в перечне службу IC\_ddFILEclient, вызвать контекстное меню правой кнопкой мыши на названии службы и нажать Start

| Services         |                       |                       |             |         | - 0          | ×        |
|------------------|-----------------------|-----------------------|-------------|---------|--------------|----------|
| File Action View | Help                  |                       |             |         |              |          |
| ♦ ♦   □   □      | à 🗟   🚺 📷   🕨 🔳 II ID |                       |             |         |              |          |
| Services (Local) | Services (Local)      | -                     |             |         |              |          |
|                  | IC_ddFILEclient       | Name                  | Description | Status  | Startup Type | Log Or ^ |
|                  |                       | IC_ddFILEclient       |             | 1       | Manual       | Local S  |
|                  | Start the service     | Q IC_ddFILEserver     | Start       |         | Manual       | Local S  |
|                  |                       | IC_ddOPCclient        | Stop        |         | Manual       | .\txhos  |
|                  |                       | IC_ddOPCserver        | Pause       |         | Manual       | Local S  |
|                  |                       | 🖏 IKE and AuthIP IPs  | Resume      | Running | Automatic (T | Local S  |
|                  |                       | 🎇 Infrared monitor s  | Restart     |         | Manual       | Local S  |
|                  |                       | 🖏 Intel(R) Capability | Restore     |         | Manual       | Local S  |
|                  |                       | Intel(R) Content P    | All Tasks > | Running | Automatic (T | Local S  |
|                  |                       | 🥋 Intel(R) Content P  | Refrech     | Running | Manual       | Local S  |
|                  |                       | 🔍 Intel(R) Dynamic /  | Kerresit    | Running | Automatic    | Local S  |
|                  |                       | 🔍 Intel(R) Graphics C | Properties  | Running | Automatic    | Local S  |
|                  |                       | 🎑 Intel(R) HD Graphi  | Halp        | Running | Automatic (T | Local S  |
|                  |                       | 🔍 Intel(R) Managem    | Tick        | Running | Automatic    | Local S  |

Рисунок 5 Выбор службы для управления

Процесс запуска службы сопровождается всплывающим окном. После запуска это окно закроется автоматически.

| Service Control                                                        | × |
|------------------------------------------------------------------------|---|
| Windows is attempting to start the following service on Local Computer |   |
| IC_ddFILEclient                                                        |   |
|                                                                        |   |
|                                                                        |   |
| Close                                                                  |   |

Рисунок 6 Запуск службы

После успешного запуска службы её статус изменится на Running.

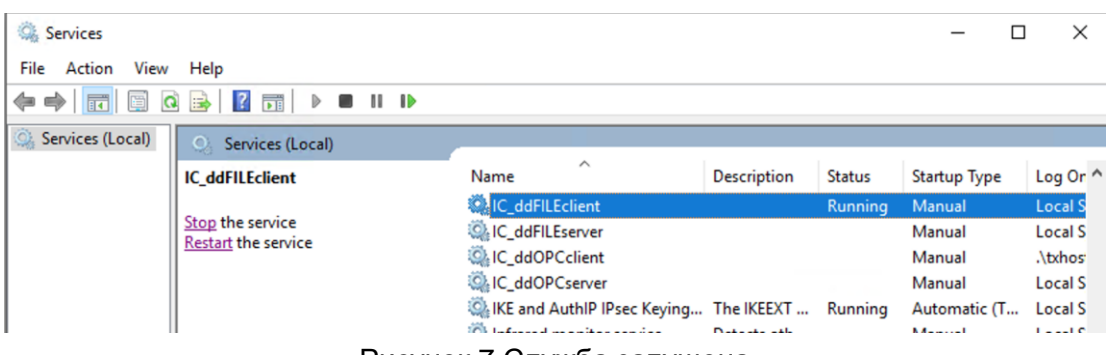

Рисунок 7 Служба запущена

Действия по остановке службы аналогичны действиям при запуске, но в контекстном меню выбирается команда Stop. Процесс остановки также может сопровождаться всплывающим окном, которое закроется автоматически.

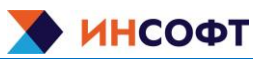

# 3 Конфигурирование ПО

# 3.1 Конфигурация DiodeOPCUA

Все необходимые параметры находятся в файле конфигурации **UAclientIC.ini**, расположение которого указано в инструкции по установке ПК ОПТИ ИК.ДИОД. Файл редактируется с помощью встроенного текстового редактора (nano в OC Linux). После внесения изменений, файл необходимо сохранить и закрыть. Для того чтобы изменения вступили в силу, необходимо остановить и запустить службу.

На рисунке 8 отражены 2 секции с параметрами.

```
receiver
address=192.168.100.10
replace
in= &
out=
server
id=1
url1=opc.tcp://10.23.23.10:48011
#usertokentype=certificate
#usertokentype=username
#default value:
#usertokentype=anonymous
#username=user1
#password=/luser1
#secpolicy=Basic256Sha256
#default value:
#secpolicy=none
#mesmode=SignAndEncrypt
#mesmode=Sign
#default value:
#mesmode=None
subscription
id=1
interval=500
items
1;ns=2;s=TEST_SIG.AI_SIGNAL_000
2;ns=2;s=TEST SIG.AI SIGNAL 001
```

Рисунок 8 – Содержимое файла конфигурации для системы с одним источником данных

1 – receiver, секция параметров прокси-компьютера; 2 – server, секция параметров источника данных, содержит подсекции: subscription – параметры получения данных; items – перечень получаемых данных (тегов).

В закомментированной секции представлены способы авторизации и шифрование. Для подключения к серверу с авторизацией по паролю убрать комментарий на строчках с необходимыми данными:

usertokentype=username username=user1 password=user1

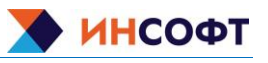

### Состав параметров источника в секции 2 представлен в таблице 3.

| replace      |                                                                           |
|--------------|---------------------------------------------------------------------------|
| in=          | Замена символов в тегах при передаче на RX (при необходимости)            |
| out=         |                                                                           |
| convor       | Название секции – Сервер.                                                 |
| Server       | Секций «server» может быть несколько для разных источников данных.        |
| id=          | Уникальный идентификатор источника                                        |
|              | Адрес сервера ОРС UA.                                                     |
|              | На следующей строке можно указать дополнительный адрес                    |
| url1=        | url2= для резервированного источника данных.                              |
|              | При это важно учитывать, что в таком случае оба резервированных источника |
|              | должны содержать в себе одинаковый набор тегов.                           |
| restore=     | Включение восстановления данных. Параметры 0,1.                           |
| aubaarintian | Название подсекции – Подписка                                             |
| subscription | В каждой секции «server» своя подсекция «subscription»                    |
| : d          | Уникальный идентификатор подписки.                                        |
| iu=          | id должен быть уникальным для каждой секции «server»                      |
| interval=    | Интервал опроса данных в миллисекундах                                    |
| Парамет      | ры тега в подсекции «items», например,                                    |

| Таолица 5 – Параметры источника в секции 2 |
|--------------------------------------------|
|--------------------------------------------|

«1;ns=2;s=GT10\_DAI.10MBA11CG101XQ01.PV;1000;1» представлены в таблице 4.

Таблица 4 – Параметры тега в подсекции «items»

| itomo      | Название подсекции – Объекты (теги)                  |
|------------|------------------------------------------------------|
| items      | В каждой секции «server» своя подсекция «items»      |
| 1          | Уникальный идентификатор тега                        |
| 1          | Уникален для всего файла конфигурации                |
|            | Идентификатор тега из источника данных               |
| ns= , s= , | Эти параметры необходимо получить в источнике данных |

На рисунке 9 представлен пример файла конфигурации для системы с двумя источниками,

особое вниманием следует уделить на выделенные жирным уникальные идентификаторы.

| receiver<br>address=192.168.100.10     |
|----------------------------------------|
| server                                 |
| 0  = 1                                 |
| subscription                           |
| id=1                                   |
| interval=1000                          |
| items                                  |
| 1;ns=2;s=GT10_DAI.10MBA10CG101XQ01.PV  |
| 2;ns=2;s=GT10_DAI.10MBY10DU050XQ01.PV  |
| 3;ns=2;s=GT10_DAI.10MBL11CT902ZQ01.PV  |
| server                                 |
| Id=2                                   |
| ull1=0pC.tcp.//10.13.10.51.4640        |
| id-2                                   |
| interval=1000                          |
| items                                  |
| 11;ns=2;s=GT20_DAI.10MBA20CG101XQ01.PV |
| 12;ns=2;s=GT20_DAI.10MBA21CG101XQ01.PV |
| 13;ns=2;s=GT20 DAI.10MBL11CT902ZQ01.PV |

Рисунок 9 – Пример файла конфигурации для системы с двумя источниками данных

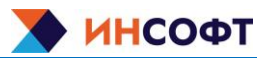

# 3.2 Конфигурация DiodelEC60870-104

Настройка протокола МЭК 60870-5-104 заключается в настройке (редактировании) файлов конфигурации dd104client.ini и dd104client.ini, расположение которых указано в инструкции по установке ПК ОПТИ ИК.ДИОД. Файлы редактируется с помощью встроенного текстового редактора (nano в OC Linux). После внесения изменений, файл необходимо сохранить и закрыть. Для того чтобы изменения вступили в силу, необходимо остановить и запустить службу.

receiver address=192.168.100.10 port=46668 server address=213.85.51.75 port=2404

Рисунок 10 – Содержимое файла конфигурации dd104client.ini

Описание параметров файлов конфигурации представлено в таблице 5.

| receiver | Название секции. Секция может быть только одна в пределах одного        |
|----------|-------------------------------------------------------------------------|
|          | конфигурационного файла.                                                |
| address- | IP адрес однонаправденного интерфейса на приемной стороне. Первый порт  |
| nort-    | передачи по однонаправленному интерфейсу, последующие сервера занимают  |
| pon=     | следующие порты.                                                        |
| server   | Название секции. Количество секций должно соответствовать количеству    |
|          | источников данных по данному протоколу.                                 |
| address= | IP адрес, порт (обычно 2404) и общий адрес (обычно 1) сервера источника |
| port=    | данных.                                                                 |

Для синхронизации и обеспечения отсутствия неправильных данных, GI запрос в сторону источника выполняется автоматически с периодичностью раз в 5 минут. Частота запроса редактированию не подлежит.

```
receiver
port=46668
server
address=10.23.23.200
port=2404
queuesize=5
mode=1
```

Рисунок 11 – Содержимое файла конфигурации dd104server.ini

Описание параметров файла конфигурации dd104server.ini в таблице 6.

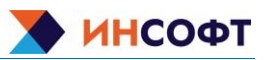

| receiver     | Название секции. Секция может быть только одна в пределах одного               |  |  |
|--------------|--------------------------------------------------------------------------------|--|--|
|              | конфигурационного файла.                                                       |  |  |
| port=        | Первый порт передачи по однонаправленному интерфейсу, последующие              |  |  |
|              | сервера занимают следующие порты. Номер порта должен соответствовать           |  |  |
|              | порту на стороне ТХ                                                            |  |  |
| 0.0 10 / 0.1 | Название секции. Количество секций должно соответствовать количеству           |  |  |
| Server       | источников данных по данному протоколу.                                        |  |  |
| oddroco-     | IP адрес и порт сервера данных на стороне RX. Для каждого источника на стороне |  |  |
| audress=     | ТХ необходимо предусмотреть свое уникальное сочетание IP-адрес/порт на         |  |  |
| port=        | стороне RX.                                                                    |  |  |
| queuesize=   | Размер буфера данных. Это значение должно быть равно количество тегов          |  |  |
|              | помноженное на 2 для корректной работы.                                        |  |  |
| mode=        | Параметр mode может принимать всего 2 значения 0 и 1 :                         |  |  |
|              | 0 - к серверу на RX может подключится только 1 клиент и есть буфер данных      |  |  |
|              | 1 - к серверу на RX могут подключится несколько клиентов, но буфера данных     |  |  |
|              | нет                                                                            |  |  |

| Таблица 6 – Пар | аметры файлов | конфигурации | dd104server.ini |
|-----------------|---------------|--------------|-----------------|
|                 |               |              |                 |

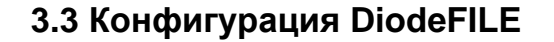

Настройка передачи файлов заключается в настройке (редактировании) файла конфигурации ddFILEclient.ini расположение которого указано в инструкции по установке ПК ОПТИ ИК.ДИОД. Файл редактируется с помощью встроенного текстового редактора (nano в OC Linux). После внесения изменений, файл необходимо сохранить и закрыть. Для того чтобы изменения вступили в силу, необходимо остановить и запустить службу.

Файл ddFILEserver.ini. – не требует редактирования.

| 📙 ddFILE | client.ini 🔀                             |
|----------|------------------------------------------|
| 1        | receiver                                 |
| 2        | address=192.168.100.10                   |
| 3        | filedir                                  |
| 4        | <pre>path=/home/ftpuser/ftp/upload</pre> |
| 5        | sendparam                                |
| 6        | speed=40000000                           |
| 7        | deletesentfile=1                         |
| 8        | dontsendafter=24                         |
| 9        |                                          |

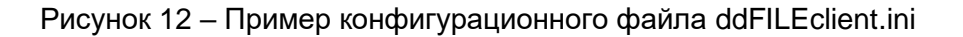

Необходимые параметры для редактирования:

deletesentfile – удаление файлов после передачи. Параметры 0,1

dontsendafter – не пересылать файлы старше указанного значения в часах. 0 – пересылать всегда.

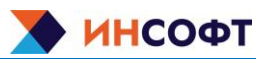

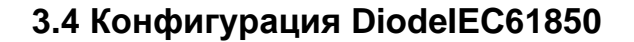

Настройка протокола МЭК 61850(MMS) заключается в настройке (редактировании) файла конфигурации Config.json, расположение которого указано в инструкции по установке ПК ОПТИ ИК.ДИОД. Файлы редактируется с помощью встроенного текстового редактора (nano в OC Linux). После внесения изменений, файл необходимо сохранить и закрыть. Для того чтобы изменения вступили в силу, необходимо остановить и запустить службу.

Конфигурационные файлы должны быть идентичны на клиенте и сервере IEC61850 (MMS).

При старте клиента, для всех включенных отчетов происходит резервирование не буферизированных отчетов, установка опций «TrgOps», «Options», «BufTm», «IntgPd», активация всех отчётов, если они не были активны, и отправляется команда общего опроса, если общий опрос включен для отчета.

Порядок параметров (data attribute) в файле конфигурации должен соответствовать порядку параметров в опрашиваемых устройствах.

Ненужные логические устройства (logical node), логические узлы (logical node), объекты (data object), наборы данных (data set) и отчеты (report control) требуется удалить из файла конфигурации.

### 3.4.1 Изменение настроек протокола

Полный перечень параметров для одного устройства описан в таблице 7.

| Параметр                          | Описание параметра                           |  |
|-----------------------------------|----------------------------------------------|--|
| IpAddress                         | IPv4 адрес устройства                        |  |
| Port                              | Порт устройства                              |  |
| ModeData                          | Режим опроса объектов                        |  |
| ModeDataSet                       | Режим опроса наборов данных                  |  |
| ModeReportControl                 | Режим опроса отчетов                         |  |
| Password                          | Пароль для подключения к устройству          |  |
| ClientCertificatePath             | Путь к сертификату клиента                   |  |
| ClientCertificatePasswordP<br>ath | Путь к паролю для сертификата клиента        |  |
| CACertificatePath                 | Путь к СА сертификату                        |  |
| MODEL                             | Структура устройства                         |  |
|                                   | MODEL                                        |  |
| DataModelName                     | Имя модели                                   |  |
| LD                                | Список логических устройств (logical device) |  |
| LD                                |                                              |  |
| LogicalDeviceName                 | Имя логического устройства                   |  |
| LN                                | Список логических узлов (logical node)       |  |
| LN                                |                                              |  |
| LogicalDeviceName                 | Имя логического узла                         |  |
| DO                                | Список объектов (data object)                |  |
| DS                                | Список наборов данных (data set)             |  |

Таблица 7 Перечень параметров в файле Config.json

© 000 «ИНСОФТ», 2024

Формат А4

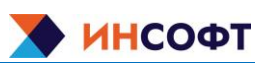

| Параметр              | Описание параметра                                   |
|-----------------------|------------------------------------------------------|
| RC                    | Список отчетов (report control)                      |
|                       | RC                                                   |
| ReportControlName     | Имя отчета                                           |
| ReportControlld       | Ид отчета                                            |
| IsActive              | Активность отчета                                    |
| IsVisibility          | Отображать данный отчет в дереве объектов на RX-host |
| IsBuffered            | Буферизация                                          |
| DataSetName           | Имя набора данных                                    |
| ConfRef               | Ревизия конфигурации                                 |
| TrgOps                | Параметры триггера                                   |
| Options               | Опции                                                |
| BufTm                 | Буферное время                                       |
| IntgPd                | Время циклической рассылки                           |
|                       | DC                                                   |
| DataSetName           | Имя набора данных                                    |
| DE                    | Список элементов набора данных                       |
|                       | DO                                                   |
| DataObjectName        | Имя объекта                                          |
| NumberOfArrayElements | Количество элементов в массиве                       |
| DO                    | Список вложенных объектов (data object)              |
| DA                    | Список параметров (data attribute)                   |
|                       | DA                                                   |
| DataAttributeName     | Имя параметра                                        |
| NumberOfArrayElements | Количество элементов в массиве                       |
| DA                    | Список вложенных параметров (data attribute)         |
| DataAttributeType     | Тип параметра                                        |
| FunctionalConstraint  | Функциональный контейнер                             |
| TriggerOptions        | Триггер                                              |
| SignalAddress         | Адрес сигнала                                        |
| Value                 | Значение по умолчанию                                |

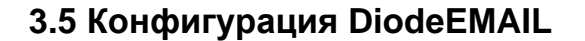

Настройка клиента\сервера SMTP заключается в настройке (редактировании) файла конфигурации appsettings.json, расположение которого указано в инструкции по установке ПК ОПТИ ИК.ДИОД. Файл редактируется с помощью встроенного текстового редактора (nano в OC Linux). После внесения изменений, файл необходимо сохранить и закрыть. Для того чтобы изменения вступили в силу, необходимо остановить и запустить службу.

Конфигурационные файлы должны быть идентичны на клиенте и сервере DiodeEMAIL перечень настроек описан в таблице 8.

| Параметр                               | Описание параметра                                                              |  |
|----------------------------------------|---------------------------------------------------------------------------------|--|
|                                        | Logging                                                                         |  |
| Path                                   | Путь к Log-файлу с именем файла                                                 |  |
| Append                                 | Перезаписать Log-файл при перезапуске ПО                                        |  |
| MinLevel                               | Уровень сообщений для записи в Log-файл                                         |  |
| FileSizeLimitBytes                     | Размер Log-файла                                                                |  |
| MaxRollingFiles                        | Максимальное количество Log-файлов                                              |  |
|                                        | Settings                                                                        |  |
| ClientDiod_SmtpServerPort              | Порт SMTP сервера без шифрования                                                |  |
| ClientDiod_SmtpServerPortSSL           | Порт SMTP сервера с SSL                                                         |  |
| ClientDiod_UsernameConnectionSSL       | Имя пользователя при работе с SSL                                               |  |
| ClientDiod_PasswordConnectionSSL       | Пароль пользователя при работе с SSL                                            |  |
| ClientDiod_SmtpServerPortTLS           | Порт SMTP сервера с TLS                                                         |  |
| ClientDiod_NameCertificateFile         | Путь к файлу сертификата Х.509 с именем файла                                   |  |
| ClientDiod_NameCertificatePasswordFile | Путь к файлу пароля сертификата Х.509 с именем файла                            |  |
| ClientDiod_MaxMessageSize              | Максимальный размер сообщения                                                   |  |
| ClientDiod_MaxRetryCount               | Максимальное количество повторных попыток, разрешенных<br>для неудачной команды |  |
| ClientDiod_MaxAuthenticationAttempts   | Максимальное количество попыток аутентификации при<br>неудачной аутентификации  |  |
| ClientDiod_CommandWaitTimeout          | Тайм-аут, используемый во время ожидания команды от клиента                     |  |
| ClientDiod_ProtocolType                | Тип протокола для копирования сообщений с почтового ящика                       |  |
| ClientDiod_Pop3ImapServerIp            | Адрес сервера входящей почты для копирования сообщений с<br>почтового ящика     |  |

#### Таблица 8 Перечень параметров в файле appsettings.json

© ООО «ИНСОФТ», 2024

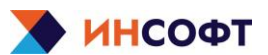

Параметр

| ClientDiod_Pop3ImapServerPort             | Порт сервера входящей почты для копирования сообщений с почтового ящика                    |
|-------------------------------------------|--------------------------------------------------------------------------------------------|
| ClientDiod_UsernameConnectionPop3Im<br>ap | Электронный адрес почты для копирования сообщений с почтового ящика                        |
| ClientDiod_PasswordConnectionPop3Im<br>ap | Пароль почты для копирования сообщений с почтового ящика                                   |
| ClientDiod_DefaultEmailForReplacement     | Адрес получателя писем при копировании писем с почтового<br>ящика по умолчанию             |
| ClientDiod_SecureOptions                  | Уровень безопасности для копирования сообщений с<br>почтового ящика                        |
| lpServer                                  | IPv4 адрес для подключения клиента к серверу                                               |
| PortServer                                | Порт для подключения клиента к серверу                                                     |
| MaximumNumberRecordsBufferUdp             | Максимальное количество сообщений в буфере для отправки<br>от клиента к серверу            |
| SetCountPackages                          | Количество пакетов, отправляемых при записи в одном цикле                                  |
| TimeoutSetPackages                        | Время ожидания между отправкой пакетов в одном цикле                                       |
| PackageSize                               | Размер пакета для отправки                                                                 |
| ServerDiod_SmtpServerIp                   | Адрес SMTP сервера для обработки писем с Диода                                             |
| ServerDiod_SmtpServerPort                 | Порт SMTP сервера без шифрования для обработки писем с<br>Диода                            |
| ServerDiod_SmtpServerPortSSL              | Порт SMTP сервера с SSL для обработки писем с Диода                                        |
| ServerDiod_UsernameConnectionSSL          | Имя пользователя (адрес почтового ящика) при работе с SSL                                  |
| ServerDiod_PasswordConnectionSSL          | Пароль пользователя (почтового ящика) при работе с SSL                                     |
| ServerDiod_SmtpServerPortTLS              | Порт SMTP сервера с TLS для обработки писем с Диода                                        |
| ServerDiod_UsernameConnectionTLS          | Имя пользователя (адрес почтового ящика) при работе с TLS                                  |
| ServerDiod_PasswordConnectionTLS          | Пароль пользователя (почтового ящика) при работе с TLS                                     |
| ServerDiod_CheckCertificateRevocation     | Включение проверки отзыва сертификата                                                      |
| ServerDiod_IssuerCertificate              | Издатель сертификата (Certificate issuer) SMTP сервера для<br>обработки писем с Диода      |
| ServerDiod_SerialNumberCertificate        | Серийный номер сертификата SMTP сервера для обработки писем с Диода                        |
| ServerDiod_ThumbprintCertificate          | Отпечаток сертификата (Certificate thumbprint) SMTP сервера<br>для обработки писем с Диода |
| ServerDiod_ServerCertificateValidation    | Режим проверки сертификата SMTP сервера для обработки<br>писем с Диода                     |

ИНСОФТ

Описание параметра

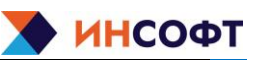

| Параметр                                       | Описание параметра                                        |
|------------------------------------------------|-----------------------------------------------------------|
| ServerDiod_MaxCountSimultaneousConn<br>ections | Количество одновременных подключений к серверу            |
| ServerDiod_MaxCountSendMail                    | Количество попыток отправки письма при неудачной отправке |
| ServerDiod_EnableReplaceMailFrom               | Включения замены почтового адреса отправителя             |
| ServerDiod_ReplaceMailFrom                     | Адрес для замены почтового адреса отправителя             |

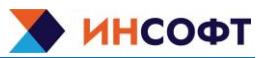

# 3.6 Конфигурация DiodeSNMP

Настройка протокола SNMP заключается в настройке (редактировании) файлов конфигурации ConfigSnmpGet.json, ConfigSnmpSet.json, расположение которых указано в инструкции по установке ПК ОПТИ ИК.ДИОД. Файлы редактируется с помощью встроенного текстового редактора (nano в OC Linux). После внесения изменений, файл необходимо сохранить и закрыть. Для того чтобы изменения вступили в силу, необходимо остановить и запустить службу.

## 3.6.1 Изменение конфигурационных параметров в файле ConfigSnmpSet.json

Полный перечень параметров описан в таблице 9

| Параметр                  | Описание параметра                                         |
|---------------------------|------------------------------------------------------------|
| Snmplp                    | IPv4 адрес устройства Rx                                   |
| SnmpPort                  | Порт Snmp устройства Rx                                    |
| SnmpCommunity             | Community устройства Rx                                    |
| BeginningOids             | Начальный адрес для формирования списка адресов для записи |
| SnmpVersionNetSnmp        | Версия Snmp для подключения к сторонних систем             |
| SnmpCommunityNetSnmp      | Community для сторонних систем v2c                         |
| SecureLevelNetSnmp        | Уровень аутентификация для сторонних систем v3             |
| SnmpV3LoginNetSnmp        | Имя пользователя для сторонних систем v3                   |
| SecurityAuthNetSnmp       | Протокол безопасности пароля для сторонних систем ∨3       |
| SnmpV3AuthPasswordNetSnmp | Пароль аутентификации для сторонних систем v3              |
| SecurityPrivNetSnmp       | Протокол безопасности пароля для сторонних систем ∨3       |
| SnmpV3PrivPasswordNetSnmp | Ключевая фраза безопасности для сторонних систем v3        |

Таблица 9 Перечень параметров в файле ConfigSnmpSet.json

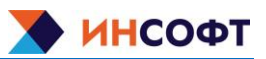

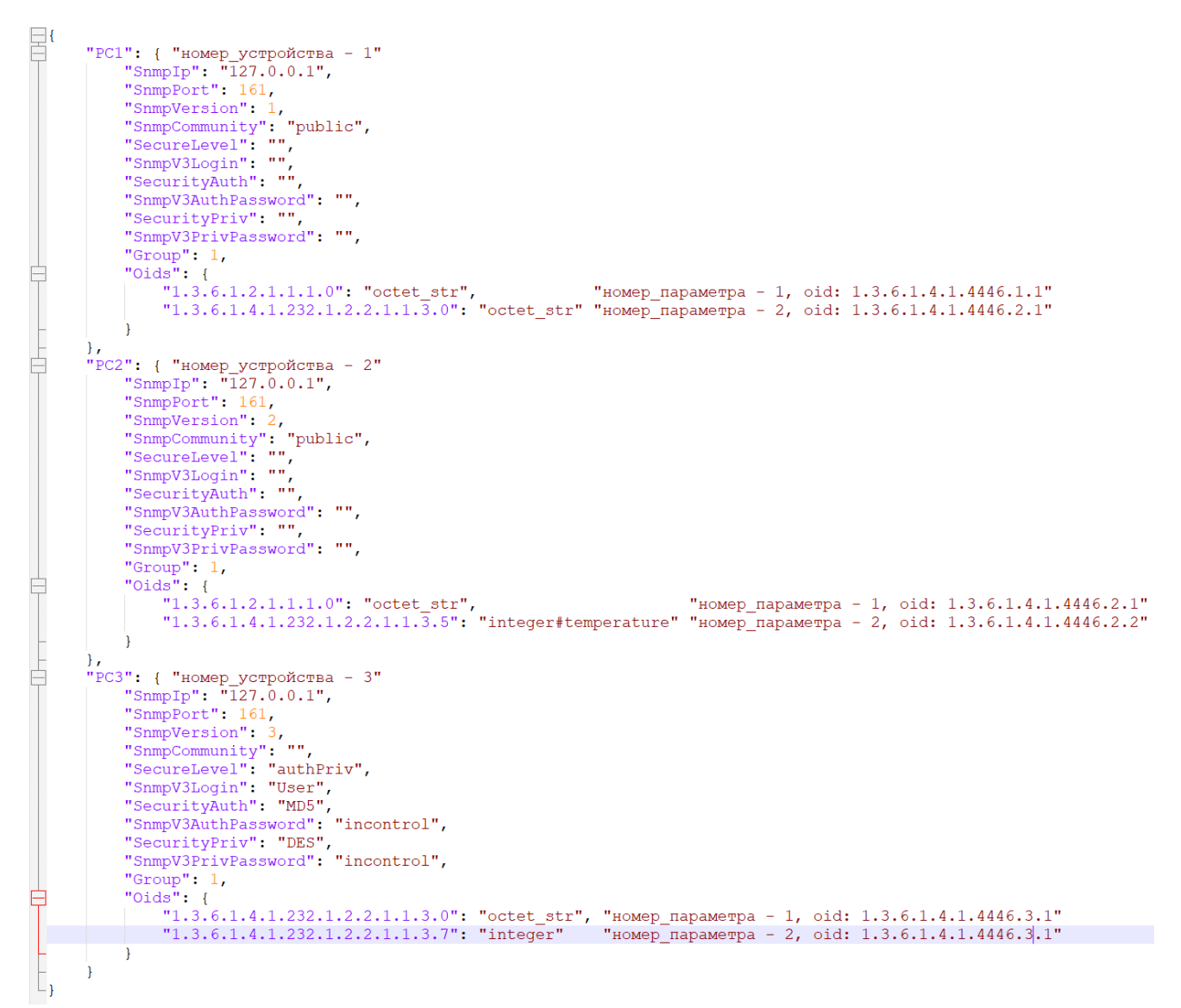

Рисунок 13 Пример формирования номеров устройств (параметров)

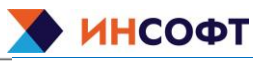

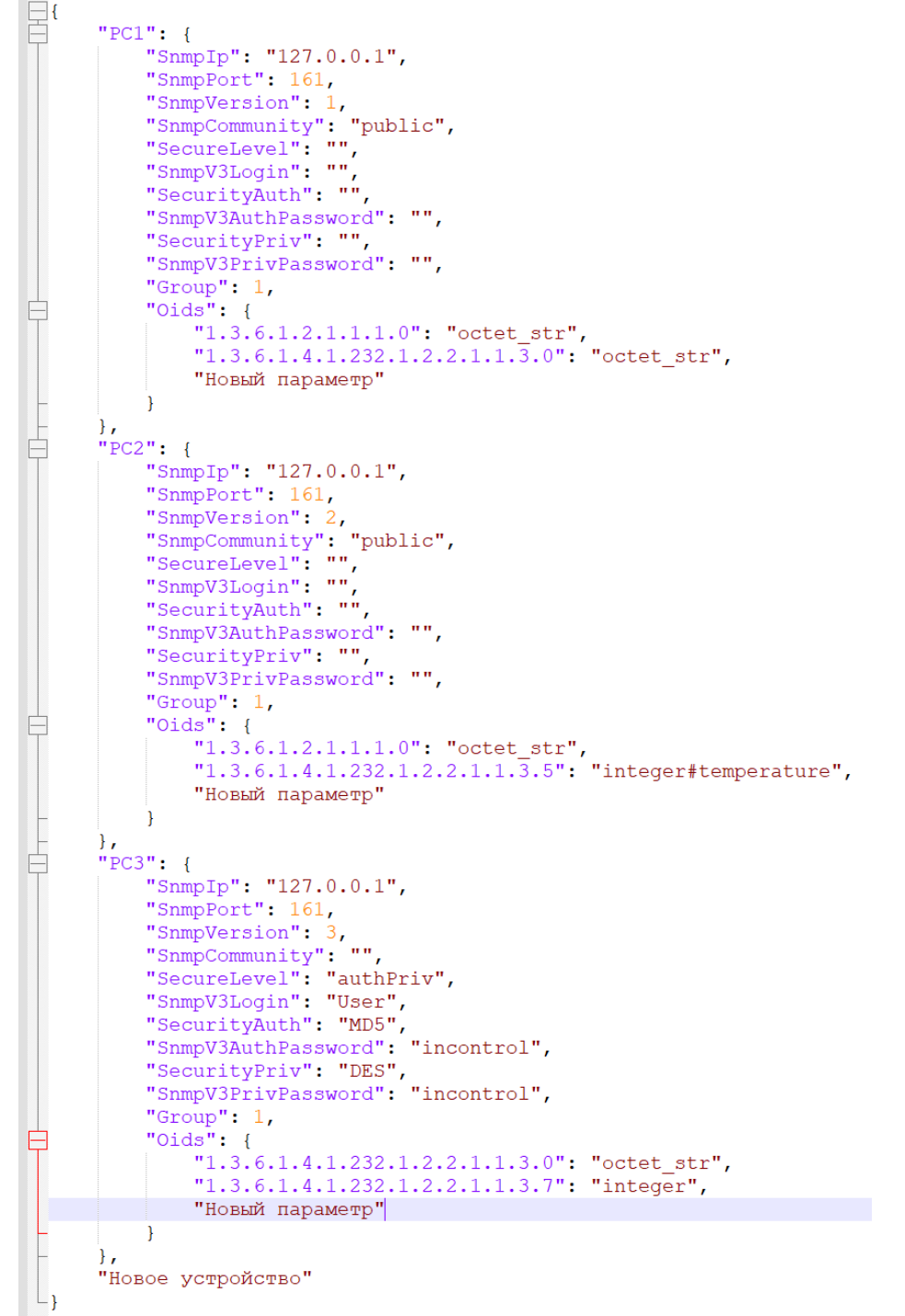

Рисунок 14 Пример добавления нового устройства (параметра)

## 3.6.2 Конфигурирование файла ConfigSnmpGet.json

Полный перечень параметров для каждого устройства описан в таблице 10

| Таблица 10 Перечень | параметров для | устройства в файле | ConfigSnmpGet.json |
|---------------------|----------------|--------------------|--------------------|
|---------------------|----------------|--------------------|--------------------|

| Параметр      | Описание параметра                             |
|---------------|------------------------------------------------|
| Snmplp        | IPv4 адрес устройства                          |
| SnmpPort      | Порт Snmp устройства                           |
| SnmpVersion   | Версия Snmp                                    |
| SnmpCommunity | Community устройства v2c                       |
| SecureLevel   | Уровень аутентификация для сторонних систем v3 |

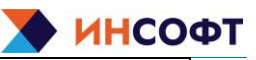

| Параметр           | Описание параметра                         |
|--------------------|--------------------------------------------|
| SnmpV3Login        | Имя пользователя для сторонних систем v3   |
| SecurityAuth       | Протокол безопасности пароля устройства v3 |
| SnmpV3AuthPassword | Пароль аутентификации устройства v3        |
| SecurityPriv       | Протокол безопасности пароля устройства v3 |
| SnmpV3PrivPassword | Ключевая фраза безопасности устройства v3  |
| Group              | Номер группы                               |
| Oids               | Список параметров для записи               |

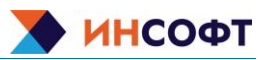

# 3.7 Конфигурация DiodeModbus

Настройка протокола ModBus TCP(RTU) заключается в настройке (редактировании) файлов конфигурации config.json, appsettings.json расположение которых указано в инструкции по установке ПК ОПТИ ИК.ДИОД. Файлы редактируется с помощью встроенного текстового редактора (nano в OC Linux). После внесения изменений, файл необходимо сохранить и закрыть. Для того чтобы изменения вступили в силу, необходимо остановить и запустить службу.

## 3.7.1 Изменение настроек протокола

Полный перечень параметров для одного устройства описан в таблице 11

| Параметр        | Описание параметра                         |  |
|-----------------|--------------------------------------------|--|
| id              | Id устройства                              |  |
| ip              | IPv4 адрес устройства                      |  |
| port            | Порт устройства                            |  |
| path            | Имя последовательного порта RTU устройства |  |
| rtu_ip          | IPv4 адрес для устройства RTU на rxhost    |  |
| rtu_port        | Порт для устройства RTU на rxhost          |  |
| slave_id        | Slave id RTU устройства                    |  |
| timeout         | Путь к паролю для сертификата клиента      |  |
| rc (0x01)       |                                            |  |
| first_address   | Стартовый адрес                            |  |
| quantity        | Количество                                 |  |
| rdi (0x02)      |                                            |  |
| first_address   | Стартовый адрес                            |  |
| quantity        | Количество                                 |  |
| rhr (0x03)      |                                            |  |
| first_address   | Стартовый адрес                            |  |
| quantity        | Количество                                 |  |
| rir (0x04)      |                                            |  |
| first_address   | Стартовый адрес                            |  |
| quantity        | Количество                                 |  |
|                 | serial_ports                               |  |
| path            | Имя последовательного порта                |  |
| baud_rate       | Скорость передачи данных                   |  |
| data_bits       | Размер символа                             |  |
| flow_control    | Механизм управления потоком                |  |
| parity          | Режим проверки четности                    |  |
| stop_bits       | Количество стоп-битов                      |  |
| receive_timeout | Время ожидания ответа                      |  |

Таблица 11 Перечень параметров в файле config.json

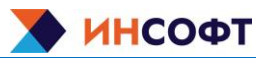

# 3.8 Конфигурации ОРС DA

OPC DA клиент работает на операционной системе Windows в силу применения механизма DCOM.

Настройка протокола OPCDA заключается в настройке (редактировании) файла конфигурации ddOPCclient.ini, расположение которого указано в инструкции по установке ПК ОПТИ ИК.ДИОД. Файл редактируется с помощью встроенного текстового редактора (notepad в OC Windows). После внесения изменений, файл необходимо сохранить и закрыть. Для того чтобы изменения вступили в силу, необходимо остановить и запустить службу.

На Рисунок 15 показан пример файла конфигурации.

#replace #in= & #out= receiver address=192.168.100.10 port=45667 server id=1 ProgID=OPC.T3000 address=127.0.0.1 #HdaProgID=OPC.T3000.HDA #HDAaddress=192.168.159.137 #prefix=Test. #restore=1 group id=1 updaterate=1000 items 1;00AEE01CE012&XQ01;0;HDA/00AEE01CE012&XQ01 2;00AEE02CE003&XQ01

Рисунок 15 Содержимое файла конфигурации

Состав параметров источника представлен в таблице 12.

| replace<br>in=<br>out=      | Замена символов в тегах при передаче на RX (при необходимости)                                                             |  |
|-----------------------------|----------------------------------------------------------------------------------------------------|--|
| receiver<br>address<br>port | Адрес принимающей ноды, установлен по умолчанию и не изменяется. Так же можно поменять порт для передачи (если необходимо) |  |
| server                      | Название секции – Сервер.<br>Секций «server» может быть несколько для разных источников данных.                            |  |
| id=                         | Уникальный идентификатор источника                                                                                         |  |
| ProgID=                     | ID сервера ОРС DA                                                                                                    |  |
| HdaProgID=                  | ID сервера OPC HDA (при наличии опции к восстановлению исторических данных)                                                |  |
| address=                    | IP адрес сервера-источника                                                                                                 |  |
| HDAaddress=                 | Адрес ОРС HDA сервера (если отличается от ОРС DA)                                                                          |  |
| prefix=                     | Префикс добавляется к имени тега (при необходимости)                                                                       |  |

## Таблица 12 – Параметры источника

| restore=     | Опция восстановления (дозапроса) исторических данных после прерывания связи txbost с сервером-источником |
|--------------|----------------------------------------------------------------------------------------------------|
|              | "1" - включено                                                                                           |
|              | "0" – отключено                                                                                          |
| group        | Название подсекции – Группа подписки                                                                     |
|              | Каждая секция «server» содержит от одной до нескольких подсекций «group»                                 |
| id=          | Уникальный идентификатор Группы подписки.                                                                |
|              | id группы должен быть уникальным для каждой секции «server»                                              |
| updaterate = | Интервал опроса данных в миллисекундах, 0-минимальный возможный интервал,                                |
|              | устанавливаемой системой самостоятельно                                                                  |
| items        | Название подсекции – Объекты (теги)                                                                      |
|              | В каждой секции «group» своя подсекция «items»                                                           |

Параметры тега в подсекции «items», например, «1; 00AEE01CE012&XQ01;0;HDA/00AEE01CE012&XQ01» представлены в таблице 13.

## Таблица 13 – Параметры тега в подсекции «items»

| 1                                        | Уникальный идентификатор тега                    |
|------------------------------------------|--------------------------------------------------|
|                                          | Уникален для всего файла конфигурации            |
|                                          | имя тега OPC DA; тип данных тега (необязательный |
|                                          | параметр); имя тега ОРС HDA (если отличается от  |
| 00AEE01CE012&XQ010;HDA/00AEE01CE012&XQ01 | DA) (необязательный параметр). При настройке     |
|                                          | тега ОРС HDA обязательно указывать тип данных    |
|                                          | (если неизвестен, ставим 0)                      |

ΗΟΟΦΤ

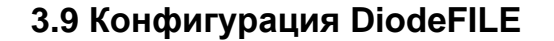

Конфигурация версии для Windows выполняется аналогично версии для Linux (см. п. 3.3) Настройка передачи файлов заключается в настройке (редактировании) файла конфигурации ddFILEclient.ini расположение которого указано в инструкции по установке ПК ОПТИ ИК.ДИОД. Файл редактируется с помощью встроенного текстового редактора (notepad в ОС Windows). После внесения изменений, файл необходимо сохранить и закрыть. Для того чтобы изменения вступили в силу, необходимо остановить и запустить службу.

Файл ddFILEserver.ini. – не требует редактирования.

| 📙 ddFILE | client.ini 🔀                             |
|----------|------------------------------------------|
| 1        | receiver                                 |
| 2        | address=192.168.100.10                   |
| 3        | filedir                                  |
| 4        | <pre>path=/home/ftpuser/ftp/upload</pre> |
| 5        | sendparam                                |
| 6        | speed=40000000                           |
| 7        | deletesentfile=1                         |
| 8        | dontsendafter=24                         |
| 9        |                                          |
|          |                                          |

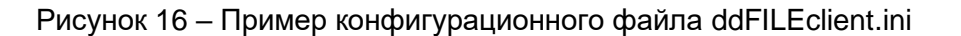

Необходимые параметры для редактирования:

deletesentfile – удаление файлов после передачи. Параметры 0,1

dontsendafter – не пересылать файлы старше указанного значения в часах. 0 – пересылать всегда.

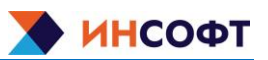